## IT clinic IT\_WB07 Connecting to the Modern Languages WebBoard

Start Netscape Navigator. Here are three ways of connecting to the Modern Languages WebBoard.

- 1. Enter the address for the Humanities IT Clinic WebBoard, http://hum-webboard.ntu.ac.uk/~dml
- 2. From the University Home page (which will be the first page loaded when you start Netscape in one of the C&IT resource rooms) click on the link at the left of the screen titled **Faculties/Departments**.

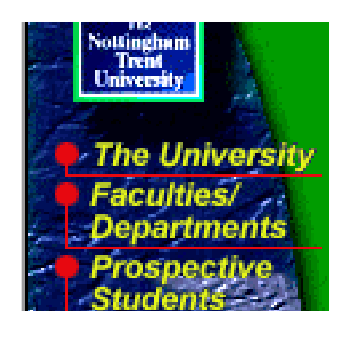

This will bring up the next page where you can click on the **Faculty of Humanities** link which will take you down the page and then click on the **Dept of Modern Languages** link.

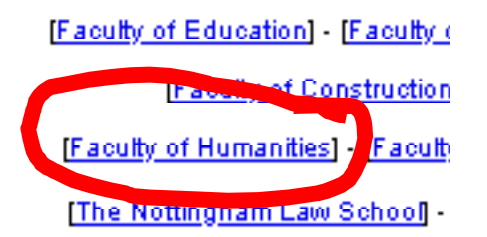

[Faculty of Art & Design] - [Facult

[Support :

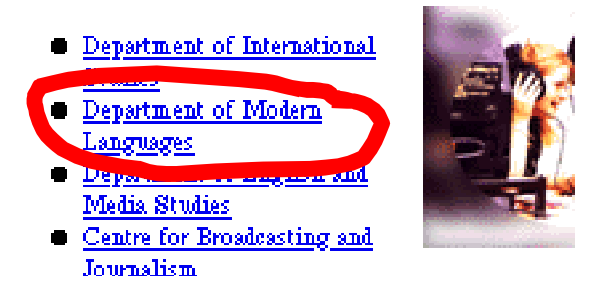

Enter your username and password in the bottom left corner of the Modern Languages home page.